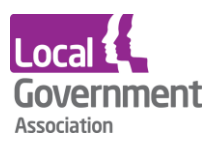

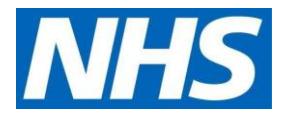

# Microtest user guide | GP practices to set up a new proxy user

# Before you start

- Have an up to date resident list/report available
- Before starting the setup, scan and save all staff and resident authorisation forms

#### Step 1 | Turn on medication ordering

Before you can set up proxy access, you must have turned on medication ordering at a practice, patient, and proxy level in the main system.

• Click practice

| 🖵 Online Patient Services 👻                                                                                                    |                                                    |                                                                                                    | 📥 devsys          | 🛔 Dr D Disorderly 🔻      |                                       |
|----------------------------------------------------------------------------------------------------|----------------------------------------------------|----------------------------------------------------------------------------------------------------|-------------------|--------------------------|---------------------------------------|
|                                                                                                    |                                                    | A No patient has b                                                                                               | been selected     |                          |                                       |
| Online Users                                                                                                    | 👻 Onlir                                            | e Patient Services                                                                                               |                   |                          |                                       |
| Register Online User                                                                                                    | + Opling                                           | Patient Convisor allows you to re                                                                                | gister and mar    | and Users for Online Pa  | tiont Sonvices, add and manage        |
|                                                                                                    |                                                    | EALIPHI SPIVICES ABOWS VOU TO TP                                                                                 | UISTEL ALICE ITAL | TAGE USELS TO COMPLETE   | I I I I I I I I I I I I I I I I I I I |
| Edit Online User                                                                                                    | Patient                                            | s each Online User can administe                                                                                 | er using Online   | Services, and manage F   | Practice configuration of Online      |
| Edit Online User<br>Edit Online User (Test)                                                                                                    | Patient     Service                                | s each Online User can administe<br>s.                                                                           | er using Online   | Services, and manage F   | Practice configuration of Online      |
| Edit Online User<br>Edit Online User (Test)<br>Edit Online User (Alex Test)                                                                        | Patient     Service                                | s each Online User can administe<br>s.                                                                           | er using Online   | e Services, and manage F | Practice configuration of Online      |
| Edit Online User<br>Edit Online User (Test)<br>Edit Online User (Alex Test)<br>Edit Online User (Alex Test2)                                       | Patient     Service     Action                     | s each Online User can administe<br>s.<br>15                                                                     | er using Online   | Services, and manage F   | Practice configuration of Online      |
| idit Online User<br>idit Online User (Test)<br>idit Online User (Alex Test)<br>idit Online User (Alex Test2)                                       | Patient     Patient     Service     Action     zet | s each Online User can administr<br>s.<br>15<br>Register Online User                                             | er using Online   | Services, and manage F   | ractice configuration of Online       |
| idit Online User<br>(dit Online User (Test)<br>(dit Online User (Alex Test)<br>(dit Online User (Alex Test2)<br>(htion)<br>(htion)                 | Patient     Patient     Service     Action     as  | s each Online User can administr<br>s.<br>s<br>Register Online User<br>Register a User to use Online<br>Services | er using Online   | Services, and manage F   | ractice configuration of Online       |
| dit Online User<br>dit Online User (Test)<br>dit Online User (Alex Test)<br>dit Online User (Alex Test2)<br>dition1<br>factice<br>ractice Services | Patient     Patient     Service     Action     E   | s each Online User can administr<br>s.<br>s<br>Register Online User<br>Register a User to use Online<br>Services | er using Online   | Services, and manage f   | Practice configuration of Online      |

• **Medication** must be on with (a green background).

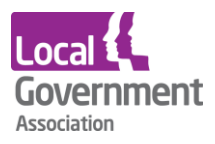

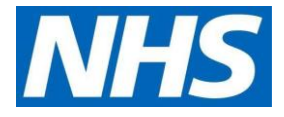

• You can choose to allow access to repeat and/or acute medication.

|                                                                               | 🛦 devsys | 🛔 Dr D Disorderly 🔻 | Mosaic |
|-------------------------------------------------------------------------------|----------|---------------------|--------|
| A No patient has been selected                                                |          |                     | 4      |
| ෆ් Practice Services                                                          |          |                     |        |
| Appointments                                                                  |          |                     | *      |
| booking cancellation viewing.                                                 |          |                     |        |
| Maximum number of future appointments a ROSU can make on behalf of a patient. |          |                     |        |
| Medication                                                                    |          |                     |        |
| Options Repeats or Acutes or both (for drug ordering)                         |          |                     |        |
| Please indicate which are to be made available<br>Repeats Acutes              |          |                     |        |
| Core Summary Care Record                                                      |          |                     |        |

#### Step 2 | Medication set-up

The agreement you have with the care home and the pharmacy will dictate how you set up repeat medication ordering on your system.

| Prescriptions                                                                                                    |                            |          |      |
|----------------------------------------------------------------------------------------------------|----------------------------|----------|------|
| Settings for prescritions.                                                                                           |                            |          |      |
| Working days to raise a prescription                                                                                 |                            |          |      |
| Working days until prescription is available           1           Early reorder warning number of days           14 | Click system configuration | ]        |      |
|                                                                                                    |                            | Save Cha | nges |

#### Step 3 | Registration of patients and proxies

## Logon Details

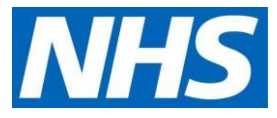

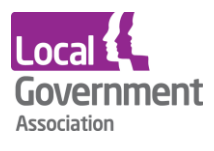

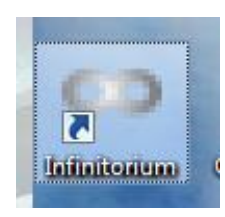

The Online Patient Services module runs in a web-based system called Infinitorium. Evolution needs to be running. If it isn't, start Evolution and log in. Infinitorium is loaded by double clicking on its icon on the desktop.

Infinitorium gets your logon details from Evolution and starts immediately.

|                                                                 |                         |                              | Server name | Your login |
|-----------------------------------------------------------------|-------------------------|------------------------------|-------------|------------|
| <ul> <li>Infinitorium</li> <li> <i>#</i> Home ▼     </li> </ul> | -                       | ▲ No patient has been select |             | Log Off    |
| # Home                                                          |                         |                              |             |            |
| Home                                                            | Billing Platform        | C A Test                     | Dashboard   | A Debug    |
| Demo                                                            | Online Patient Services | Online Patient Services (QA) | Reports     | User Admin |

- Choose **Online Patient Services** from the menu by clicking on the "Screen" icon.
- Select Register Online User.

| 👀 Infinitorium                | -   |                                                                                                    |     |
|-------------------------------|-----|----------------------------------------------------------------------------------------------------|-----|
| Goline Patient Services 🔻     |     | Le devsys.microtest.co.uk 🛎 Dr D Disorderly 🗸 MICCOLESL Meadle Solutions                                        | с   |
|                               |     | A No patient has been selected                                                                                  |     |
| Online Users                  |     | Online Patient Services                                                                                         | ٦   |
| Register Online User          | +   | Opline Patient Services allows you to register and manage Users for Opline Patient Services, add and manage the | 1   |
| Edit Online User              | Ø   | Patients each Online User can administer using Online Services, and manage Practice configuration of Online     |     |
| Edit Online User (Test)       | Ø   | Services.                                                                                                    |     |
| Edit Online User (Alex Test)  | Ø   | Actions                                                                                                    | ıll |
| Edit Online User (Alex Test2) | Ø   |                                                                                                    | 1   |
| Patient                       | 205 | Register Online User                                                                                            |     |
| Practice                      | ŧ   | Services                                                                                                    |     |
| Practice Services             | ወ   |                                                                                                    |     |
| System Configuration          | 00  |                                                                                                    |     |
| Verify Email                  | @   |                                                                                                    |     |
|                               |     |                                                                                                    | _   |

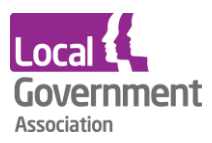

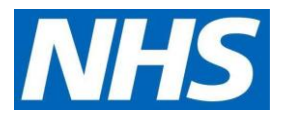

• Select Register non-Patient Online User, and then Next.

| Infinitorium                                                                                                    |                            |                                                                                                    |
|----------------------------------------------------------------------------------------------------|----------------------------|----------------------------------------------------------------------------------------------------|
| Online Patient Services                                                                                                    |                            | A devsys     A devsys     A Dr D Disorderly     MICCOLEST     Model     Model |
| No./ Name         423 - Mr Trevor Whi           Address         Round House, Top R           OOB         07-Dec-1979 - 35 yes | iteheac<br>Road, H<br>ears | d NHS No 415 153 1238 a a a a a a a a a a a a a a a a a a a                                                                                                    |
| Online Users                                                                                                    | 2                          | Register Online User                                                                                                    |
| tegister Online User                                                                                                    | +                          |                                                                                                    |
| dit Online User                                                                                                    | 6                          | Register loaded Patient as an Online User                                                                                                    |
| dit Online User (Test)                                                                                                    | 6                          | Register pap Retiret Online Line                                                                                                    |
| dit Online User (Alex Test)                                                                                                   | 3                          | Register non-Patient Online Oser                                                                                                    |
| dit Online User (Alex Test2)                                                                                                  | Ø                          |                                                                                                    |
| Patient                                                                                                    |                            |                                                                                                    |
| Patient Services                                                                                                    |                            |                                                                                                    |
| Practice                                                                                                    | ŧ                          |                                                                                                    |
| Practice Services                                                                                                    | ወ                          |                                                                                                    |
| System Configuration                                                                                                    | 00                         |                                                                                                    |
| Communication Template Manager                                                                                                | B                          |                                                                                                    |
| Report                                                                                                    | <b>=</b>                   |                                                                                                    |
|                                                                                                    | - 6                        |                                                                                                    |
|                                                                                                    |                            | <pre>(&lt;&lt; Prev )</pre> Next >> )                                                                                                    |
|                                                                                                    |                            |                                                                                                    |

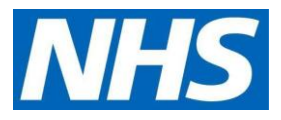

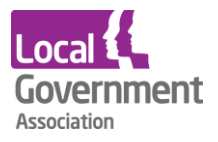

• Fill in the proxy's name, address, phone number and email address. Click **Save Online User.** 

| <complex-block>  Image: Control to the control to the co</complex-block>                                                                                                    | 👀 Infinitorium                                                                                                    |                                                      |                                      | 1 1 1                |                | H. M                |           |            |
|----------------------------------------------------------------------------------------------------|----------------------------------------------------------------------------------------------------|------------------------------------------------------|--------------------------------------|----------------------|----------------|---------------------|-----------|------------|
| Name:       23-Mitreor Mittade       Mattade       Matta                                                                                                    | Online Patient Services •                                                                                                    |                                                      | -                                    | C 1                  | 🔩 devsys       | 🛔 Dr D Disorderly 👻 |           | MOSAIC     |
| Outloa Users   Register Othen User   Git Online User (Register Stratus)   Git Online User (Register Stratus)   Git Online User (Register Stratus)   Git Online User (Register Stratus)   Pattert Stratus   Pattert Stratus   Pattert Stratus   Git Online User (Register Stratus)   Pattert Stratus   Pattert Stratus   Pattert Stratus   Pattert Stratus   Pattert Stratus   Pattert Stratus   Pattert Stratus   Pattert Stratus   Online User (Register Stratus)   Pattert Stratus   Pattert Stratus   Communication Template Manager   Register Other User   Register Other User   Register Other User   Pattert Stratus   Online User (Register Stratus)   Pattert Stratus   Pattert Stratus   Online User (Register Stratus)   Register Other User   Pattert Stratus   Online User (Register Stratus)   Pattert Stratus   Other User Stratus   Pattert Stratus   Other User Stratus   Other User Stratus   Other User Stratus   Other User Stratus   Stratus   Pattert Stratus   Other User Stratus   Other User Stratus   Stratus   Pattert Stratus   Data Stratus   Pattert Stratus   Online User Stratus   Online User Stratus   Data Stratus   Data                                                                                                    | No./ Name         423 - Mr Trevor Whiteh           Address         Round House, Top Roar           DOB         07-Dec-1979 - 35 years | iead<br>d, Hallsend, Launces)ton, Cornwall, PL1<br>; | NHS № 415 153 1238<br>.1EX           |                      |                |                     |           | •          |
| Register Control User<br>Edit Online User<br>Edit Online User (Rev)<br>Edit Online User (Alex Text)<br>Patient<br>Patient Services<br>Patient Services<br>Patient Service  | Online Users 😁                                                                                                    | Demographics Identity Patient                        | s Activation                         |                      |                |                     |           |            |
| Bit Online User Contended User   Bit Online User Contended User   Bit Online User Street   Bit Online User Street   Bit Online User Street   Bit Online User Street   Bit Online User Street   Bit Online User Street   Bit Online User Street   Bit Online User Street   Bit Online User Street   Bit Online User Street   Bit Online User Street   Bit Online User Street   Bit Online User Street                                                                                                    | Register Online User 🔸                                                                                                    |                                                      |                                      |                      |                |                     |           |            |
| Eat change user (test)<br>Edit Change user (dex Test)<br>Edit Change user (dex Test)<br>Pactors Protoco<br>Protoco Configuration<br>Communication Template Manage P<br>Report                                                                                                    | Edit Online User 🖉                                                                                                    | Online User Demograph                                | ics                                  |                      |                |                     |           |            |
| tid coline User (Alex Test )<br>Pictode<br>Pictode Services<br>Pictode Services<br>Pictode | Edit Online User (Test) 🛛 🗷                                                                                                    | Check the Patient details below. If                  | any changes are required, please upd | late the Patient rec | ord from withi | in Evolution.       |           |            |
| Edit Chine User (Jeke Test?)<br>Catalent<br>Pactace<br>Practice Services<br>Communication Template Manage?<br>Report                                                                                                    | Edit Online User (Alex Test)                                                                                                    | Title                                                | Mr                                   |                      |                |                     |           |            |
| Patient   Patient Services   Practice Services   System Configuration   Communication Template Manage?   Report                                                                                                    | Edit Online User (Alex Test2)                                                                                                    | Surname                                              | Whitehead                            |                      |                |                     |           |            |
| Patient Services O   System Configuration C   Communication Template Manage C   Root 01566209234   Home Phone 01566209234   Mobile Phone 0779956784532   House Name/No Round House   Street Top Road   Locatiy Hallsend   Post Town Lauresjton   County Cornwall   Post Town Lauresjton   County PLI IEX                                                                                                    | Patient 🐣                                                                                                    | Forenames                                            | Trevor                               |                      |                |                     |           |            |
| Practice Services   Optimunication Template Manager   Ropt   Personal Email Address Cevertrevor.whitehead@hotmail.co.uk Communication Convorte Email Address Cevertrevor.whitehead@hotmail.co.uk Communication Convorte Email Address Cevertrevor.whitehead@hotmail.co.uk Convorte Email Address Cevertrevor.whitehead@hotmail.co.uk Convorte Email Address Cevertrevor.whitehead@hotmail.co.uk Convor                                                                                                    | Patient Services 🙂                                                                                                    | Date of Birth                                        | 07-Dec-1979                          |                      |                |                     |           |            |
| Practice Services © ©<br>System Configuration<br>Communication Template Manage T<br>Report  Personal Email Address Cevertrevor.whitehead@microtest.co.uk Communication<br>Home Phone 015662909234 005662909234 005662909234 005662909234 005662909234 005662909234 00567465322 0 House Name/No Round House Street Top Road Locality Hallsend Post Tom Launcesiton County Comwall Postcode PLI IEX  Postcode PLI IEX                                                                                                    | Practice 😄                                                                                                    |                                                      |                                      |                      |                |                     |           |            |
| System Configuration V<br>Communication Template Manager<br>Report  C  C  C  C  C  C  C  C  C  C  C  C  C                                                                                                    | Practice Services O                                                                                                    | Personal Email Address                               | clevertrevor.whitehead@hotmail.co.u  | ik 🗸 🔨               |                |                     |           |            |
| Report I Home Phone 015662909234<br>Home Phone 0779956784532<br>House Name/No Round House<br>Street Top Road<br>Locality Hillsend<br>Post Town Launceston<br>County Cornwall<br>Postcode PL1 LEX                                                                                                    | System Configuration                                                                                                    | or, Work Email Address                               | trevor.whitehead@microtest.co.uk     |                      |                | ommunica            | tion      |            |
| Home Phone 015662909234 details added                                                                                                    | Report                                                                                                    |                                                      |                                      |                      | 7              | Jonnunica           |           |            |
| Mobile Phone 0779956784532<br>House Name/No Round House<br>Street Top Road<br>Locality Hallsend<br>Post Town Launcesiton<br>County Cornwall<br>Postcode PL1 IEX                                                                                                    | incport and                                                                                                    | Hama Dhana                                           | 015662000234                         |                      | d              | letails adde        | d         |            |
| Mobile Priore       0/7995/74532       House Name/No       Round House       Street       Top Road       Locality       Hallsend       Post Town       Lournesston       County       Comwall       Postcode       PL1 LEX   Save Online User                                                                                                    |                                                                                                    | Home Phone                                           |                                      |                      |                |                     |           |            |
| Key Clear Form Key Clear Form Key Clear Form Key Charlow Key Charlow                                                                                                    |                                                                                                    | Mobile Phone                                         | 0779956784532                        |                      |                |                     |           |            |
| Street Top Road<br>Locality Hallsend<br>Post Town Launces)ton<br>County Cornwall<br>Postcode PL1 LEX                                                                                                    |                                                                                                    | House Name/No                                        | Round House                          |                      |                |                     |           |            |
| Locality Hallsend<br>Post Town Launceston<br>County Cornwall<br>Postcode PL1 IEX                                                                                                    |                                                                                                    | Street                                               | Top Road                             |                      |                |                     |           |            |
| Post Town Launceston<br>County Cornwall<br>Postcode PLI 1EX                                                                                                    |                                                                                                    | Locality                                             | Hallsend                             |                      |                |                     |           |            |
| County Cornwall<br>Postcode PLI 1EX                                                                                                    |                                                                                                    | Post Town                                            | Launces}ton                          |                      |                |                     |           |            |
| Postcode PLI 1EX                                                                                                    |                                                                                                    | County                                               | Cornwall                             |                      |                |                     |           |            |
| ✓ Clear Form                                                                                                    |                                                                                                    | Postcode                                             | PL1 1EX                              |                      |                |                     |           |            |
| ✓ Clear Form                                                                                                    |                                                                                                    |                                                      |                                      |                      |                |                     |           |            |
| ✓ Clear Form                                                                                                    |                                                                                                    |                                                      |                                      |                      |                |                     |           |            |
| Clear Form                                                                                                    |                                                                                                    |                                                      |                                      |                      |                |                     |           |            |
| Clear Form                                                                                                    |                                                                                                    |                                                      |                                      |                      |                |                     |           |            |
| Clear Form     Save Online User                                                                                                    |                                                                                                    |                                                      |                                      |                      |                |                     |           |            |
| Clear Form     Save Online User                                                                                                    |                                                                                                    |                                                      |                                      |                      |                |                     |           |            |
| Clear Form     Save Online User                                                                                                    |                                                                                                    |                                                      |                                      |                      |                |                     |           |            |
| Clear Form     Save Online User                                                                                                    |                                                                                                    |                                                      |                                      |                      |                |                     |           |            |
| Clear Form Save Online User                                                                                                    |                                                                                                    |                                                      |                                      |                      |                |                     |           |            |
|                                                                                                    |                                                                                                    | Clear Form                                           |                                      |                      |                |                     | ✓ Save Or | nline User |

In the Identity tab, add the ID verification method.

• Select Add Personal Vouch

| >> Infinitorium                                                                    |                             |                                                                                                    |
|------------------------------------------------------------------------------------|-----------------------------|----------------------------------------------------------------------------------------------------|
| Online Patient Services •                                                          |                             | - D A devsys A Dr D Disorderly - MICCOLEST Mathematical Solutions                                      |
| No./ Name 423 - Mr Trevor Wr<br>Address Round House, Top<br>DOB 07-Dec-1979 - 35 y | nitehea<br>Road, I<br>rears | d NH5 No 415 153 1238<br>Hallsend, Launces)ton, Cornwall, PL1 1EX                                      |
| Online Users                                                                       | *                           | Name Mr Trevor Whitehead Phone Home: 015662909234 Email Personal: clevertrevor.whitehead@hotmail.co.uk |
| Register Online User                                                               | +                           | Address House, Road, Local, Town, County Mobile: 07/9950704552 Work: thevor.whitehead@microtest.co.uk  |
| Edit Online User                                                                   | ß                           | Demographics Identity P tients Activation                                                              |
| Edit Online User (Test)                                                            | ß                           |                                                                                                    |
| Edit Online User (Alex Test)                                                       | ß                           | Eldentity Verification                                                                                 |
| Edit Online User (Alex Test2)                                                      | ß                           | ROSU Identity Verification Records                                                                     |
| Patient                                                                            | 4                           |                                                                                                    |
| Patient Services                                                                   | Ģ                           | O No Identity Verifcation Records found for this Online User                                           |
| Practice                                                                           | ÷                           |                                                                                                    |
| Practice Services                                                                  | ¢                           | Add Varifesting Decumpts     Add Bergenal/Auck                                                         |
| System Configuration                                                               | 08                          | r Add Venification Documents in Add resonant oddi                                                      |
| Communication Template Manager                                                     |                             |                                                                                                    |
| Report                                                                             |                             |                                                                                                    |

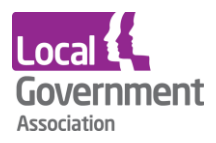

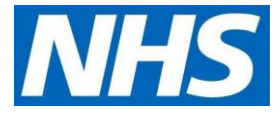

• In additional information, type in Care home verified consent form or something similar.

| Personal Vouc | h                    |          | Personal Vouch         |      |
|---------------|----------------------|----------|------------------------|------|
|               | Dr Duncan Disorderly | •        | Dr Duncan Disorderly   |      |
|               | Vouched By           |          |                        |      |
|               | Dr Duncan Disorderly |          | Additional information |      |
|               | Ms Rachael Richards  |          |                        |      |
|               | Dr Peter Hannon      |          |                        |      |
|               | DR Martin Taylor     |          |                        |      |
| Save Record   |                      | 🗙 Cancel | Save Record            | 🗶 Ca |
|               |                      |          |                        |      |

• Upload the consent forms signed by the care home lead. Click **Save Record**.

| Verification Document |                      |                      |  |  |  |  |  |
|-----------------------|----------------------|----------------------|--|--|--|--|--|
|                       | 🖙 Choose File        | Document type        |  |  |  |  |  |
| 1 4                   | Dr Duncan Disorde    | Passport             |  |  |  |  |  |
|                       | Additional informati | Birth Certificate    |  |  |  |  |  |
|                       | <u></u>              | Driving Licence      |  |  |  |  |  |
| ✓ Save Record         |                      | Utility Bill cel     |  |  |  |  |  |
|                       | -                    | Marriage Certificate |  |  |  |  |  |
|                       |                      | Bank Statement       |  |  |  |  |  |
|                       |                      |                      |  |  |  |  |  |

### Step 4 | Link to proxy to patients

• in the Patients tab, click Associated Patients, then Associate New Patient

| Infinitorium                                                            |                              |                                                                                                    |                                     |                                            | -                        |                                                 |                                            |
|-------------------------------------------------------------------------|------------------------------|----------------------------------------------------------------------------------------------------|-------------------------------------|--------------------------------------------|--------------------------|-------------------------------------------------|--------------------------------------------|
| Online Patient Services •                                               |                              |                                                                                                    |                                     |                                            | 🔩 devsys 🛔               | Dr D Disorderly 🔻                               |                                            |
| No./ Name423 - Mr Trevor WhAddressRound House, TopDOB07-Dec-1979 - 35 y | nitehead<br>Road, H<br>rears | allsend, Launces}ton, Cornwall, PL                                                                                                    | NHS No 415 153 123<br>1 1EX         | 8                                          |                          |                                                 |                                            |
| Online Users<br>Register Online User                                    | <b>*</b>                     | Address House, Road, Lo                                                                                                    | head Phone H<br>cal, Town, County M | ome: 015662909234<br>lobile: 0779956784532 | <b>Email</b> Pers<br>Wor | ional: clevertrevor.wh<br>rk: trevor.whitehead@ | nitehead@hotmail.co.uk<br>@microtest.co.uk |
| Edit Online User                                                        | 8                            | Demographics Identity Patient                                                                                                    | Activation                          |                                            |                          |                                                 |                                            |
| Edit Online User (Test)                                                 | Ø                            | Manual And Ballinste                                                                                                    |                                     |                                            |                          |                                                 |                                            |
| Edit Online User (Alex Test)                                            | 7                            | Transformation and the second second |                                     |                                            |                          |                                                 |                                            |
| Edit Online User (Alex Test2)                                           | Ø                            | Below is a list of the patients curre                                                                                                    | ently associated with this Online U | ser.                                       |                          |                                                 | Associate                                  |
| Patient                                                                 |                              |                                                                                                    |                                     |                                            |                          |                                                 | New Patient                                |
| Patient Services                                                        | C                            | Pending Associations                                                                                                    |                                     |                                            |                          |                                                 |                                            |
| Practice                                                                | =                            | Surname                                                                                                    | Forenames                           | Date of                                    | Birth                    | Address                                         |                                            |
| Practice Services                                                       | Ċ                            | & Whitehead                                                                                                    | Trevor                              | 07-Dec-1979                                |                          |                                                 | 🕼 Edit 😃 Services 👻                        |
| System Configuration                                                    | Q <sup>e</sup>               |                                                                                                    |                                     |                                            |                          |                                                 |                                            |
| Communication Template Manager                                          |                              |                                                                                                    |                                     |                                            |                          |                                                 |                                            |
| Report                                                                  |                              |                                                                                                    |                                     |                                            |                          |                                                 |                                            |

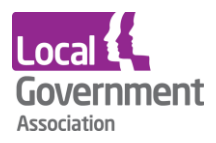

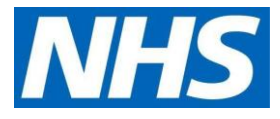

- Search on the name of the patient to link with the proxy. Make sure you have selected the correct patient.
- Then complete the **Relationship Details** section.
- Click Save Relationship.

| 👀 Infinitorium                                                                                                    | and the second second se |                 |
|----------------------------------------------------------------------------------------------------|----------------------------------------------------------------------------------------------------|-----------------|
| Online Patient Services •                                                                                                   | -E O Ac devsys 🕹 Dr D Disorderly 👻 MICFOLD                                                                                                    |                 |
| No./ Name         423 - Mr Trevor Wh           Address         Round House, Top I           DOB         07-Dec-1979 - 35 yr | hitehead NHS No 415 153 1238<br>Road, Hallsend, Launces)ton, Cornwall, PL1 1EX<br>rears                                                                                                    | ۲.<br>۲.<br>۲.  |
| Online Users<br>Register Online User<br>Edit Online User<br>Edit Online User (Test)                                         | Water       Marrevor Whitehead       Phone       Home: 015662909234       Email       Personal: clevertrevor.whitehead@hotmail         Work:       House, Road, Local, Town, County       Mobile: 0779956784532       Email       Work: trevor.whitehead@microtest.co.uk         Demographics       Identity       Patients       Activation       Vork: trevor.whitehead@microtest.co.uk                                                                                                    | co.uk           |
| Edit Online User (Alex Test)                                                                                                |                                                                                                    |                 |
| Edit Online User (Alex Test2)                                                                                               | Patient Details                                                                                                    |                 |
| Patient                                                                                                    | Address Round House Top Road Hallsend Launces)ton Cornwall PL1 1EX                                                                                                    |                 |
| Practice                                                                                                    | DOB 07 Doc 1979 35 years                                                                                                    |                 |
| Practice Services                                                                                                    | ල් Relationship Details                                                                                                    |                 |
| System Configuration                                                                                                    | 📽 Relationship Self 📰 of Patient                                                                                                    | Save            |
| Communication Template Manager                                                                                              |                                                                                                    | Relationship    |
| Report                                                                                                    | Details                                                                                                    |                 |
|                                                                                                    | < Status Pending                                                                                                    |                 |
|                                                                                                    | ♦ Identity                                                                                                    | ate Online User |

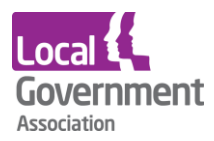

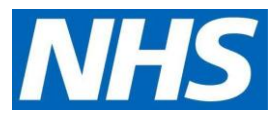

### Step 5 | Activate the online user

- Select the Activation tab.
- Check the proxy's details then click **Send**.

| 👀 Infinitorium                                                                                                    |                                                                                                    |                                                                                                    |                                                                                                    | and the second                                                                                                    | - 0 <b>X</b>                                                                                                    |  |
|----------------------------------------------------------------------------------------------------|----------------------------------------------------------------------------------------------------|----------------------------------------------------------------------------------------------------|----------------------------------------------------------------------------------------------------|----------------------------------------------------------------------------------------------------|----------------------------------------------------------------------------------------------------|--|
| Online Patient Services •                                                                                                    |                                                                                                    | 🔩 devsys 🛔                                                                                                    | Dr D Disorderly                                                                                                    | Health So                                                                                                    |                                                                                                    |  |
| No./ Name     423 - Mr Trevor Whitehead     NHS No     415 153 1238       Address     Round House, Top Road, Hallsend, Launceston, Cornwall, PL1 1EX       DOB     07-Dec-1979 - 35 years |                                                                                                    |                                                                                                    |                                                                                                    |                                                                                                    |                                                                                                    |  |
| Online Users 😁                                                                                                    | Water         Mane         Mr Trevor Whitehead         Phone         Home: 015662909234         Email         Personal: clevertrevor.whitehead@hotmail.co.uk           Address         Hourse         Read Legel Town: County         Mobile: 0770956784532         Work: travor.whitehead@microtest.co.uk |                                                                                                    |                                                                                                    |                                                                                                    |                                                                                                    |  |
| Register Online User +                                                                                                    |                                                                                                    |                                                                                                    |                                                                                                    |                                                                                                    |                                                                                                    |  |
| Edit Online User                                                                                                    | Demographics Identity Patients Activation                                                                                                    |                                                                                                    |                                                                                                    |                                                                                                    |                                                                                                    |  |
| Edit Online User (Alex Test)                                                                                                    | Method of Communication Account ID Linkage Key ODS Code Send Sepa                                                                                                    |                                                                                                    |                                                                                                    |                                                                                                    | d Separately                                                                                                    |  |
| Edit Online User (Alex Test)                                                                                                    | Email (2)                                                                                                    |                                                                                                    |                                                                                                    |                                                                                                    |                                                                                                    |  |
| Patient 🚨                                                                                                    | clevertrevor.whitehead@hotmail.co.uk     Not verified - Send verification email                                                                                                    | ~                                                                                                    | ~                                                                                                    | ~                                                                                                    | ~                                                                                                    |  |
| Patient Services O<br>Practice                                                                                                    | trevor.whitehead@microtest.co.uk     Not verified - Send verification email                                                                                                    | ~                                                                                                    | ~                                                                                                    | ~                                                                                                    | ~                                                                                                    |  |
| Practice Services 😃                                                                                                    | C Phone (2)                                                                                                    |                                                                                                    |                                                                                                    |                                                                                                    |                                                                                                    |  |
| System Configuration                                                                                                    |                                                                                                    |                                                                                                    |                                                                                                    |                                                                                                    |                                                                                                    |  |
| Communication Template Manager 🖹                                                                                                    | 015662909234 home                                                                                                    |                                                                                                    |                                                                                                    |                                                                                                    |                                                                                                    |  |
| Report III                                                                                                    | × 0779956784532 mobile                                                                                                    |                                                                                                    |                                                                                                    | <ul> <li>Image: A start of the start of the start of</li></ul> |                                                                                                    |  |
|                                                                                                    | SMS (1)                                                                                                    |                                                                                                    |                                                                                                    |                                                                                                    |                                                                                                    |  |
|                                                                                                    | X 0779956784532<br>Not verified - Send verification sms                                                                                                    | ~                                                                                                    | ~                                                                                                    | ~                                                                                                    | ~                                                                                                    |  |
| <                                                                                                    | <b>Post</b> (2)                                                                                                    |                                                                                                    |                                                                                                    |                                                                                                    |                                                                                                    |  |
|                                                                                                    | <ul> <li>House, Road, Local, Town, County, Previous</li> </ul>                                                                                                    | Image: A start of the start of the start | Image: A start and a start a start | Image: A start and a start a start          |                                                                                                    |  |
|                                                                                                    | Round House, Top Road, Hallsend, Launces}ton, Cornwall, PL1 1EX, Home                                                                                                    | ~                                                                                                    | ~                                                                                                    | <ul> <li>Image: A start of the start of the start of</li></ul> | <ul> <li>Image: A start of the start of the start of</li></ul> |  |
|                                                                                                    | In Person (1)                                                                                                    |                                                                                                    |                                                                                                    |                                                                                                    |                                                                                                    |  |
|                                                                                                    | <ul> <li>Select codes you would like to display then click A Send</li> </ul>                                                                                                    | Image: A start of the start of the start | ~                                                                                                    | <b>~</b>                                                                                                    | <ul> <li>Image: A set of the set of the</li></ul> |  |
|                                                                                                    |                                                                                                    |                                                                                                    |                                                                                                    |                                                                                                    |                                                                                                    |  |
|                                                                                                    | Associate Patients                                                                                                    |                                                                                                    |                                                                                                    |                                                                                                    | 🚀 Send                                                                                                    |  |

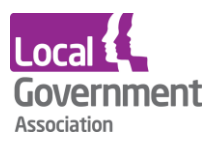

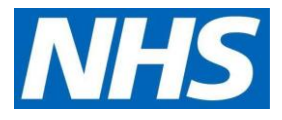

#### Step 6 | Verification message

| ROSU Activation Codes                                                 |
|-----------------------------------------------------------------------|
| ⊠ Post                                                                |
| Trevor Whitehead                                                      |
| Round House, Top Road, Hallsend, Launces}ton, Cornwall, PL1 1EX, Home |
| Account ID :                                                          |
| WHITE712079TR-62171                                                   |
| Linkage Key :                                                         |
| 1D7B09DFAC4494F88C57EF88E817C6D2                                      |
| ODS Code :                                                            |
| B81055                                                                |
|                                                                       |
| 🖨 Print 🛃 Cancel                                                      |

The verification message option sends an email to the address given and requests some confirmation information such as date of birth from the online user. It sends an account ID, a linkage key and an ODS (organisation) code.

The verification process checks the email has been received and actioned, and that the user supplied information is correct.

The proxy can then start to order medication.